## 兴业银行手机银行银期签约示意图

一、 安装兴业银行手机银行,并登录,打开首页,选择"+"。

| 내] 中国电信 🗢 | 14      | :36 🛞 🕈 | <b>0</b> \$ 42% |
|-----------|---------|---------|-----------------|
| [] Q#     | 财产品     |         | 0 🖗             |
|           | $\odot$ | ~       | 20              |
| 账户查询      | 转账汇款    | 理财产品    | 基金代销            |
| 9         | 0       |         |                 |
| 多元金融      | 储蓄产品    | 贷款融资    | 扫码付             |
| 6         | E 0     | Eo      |                 |
| 生活缴费      | 信用卡申请   | 信用卡分期   | U               |
|           |         |         |                 |

二、找到"投资理财——银期业务"。

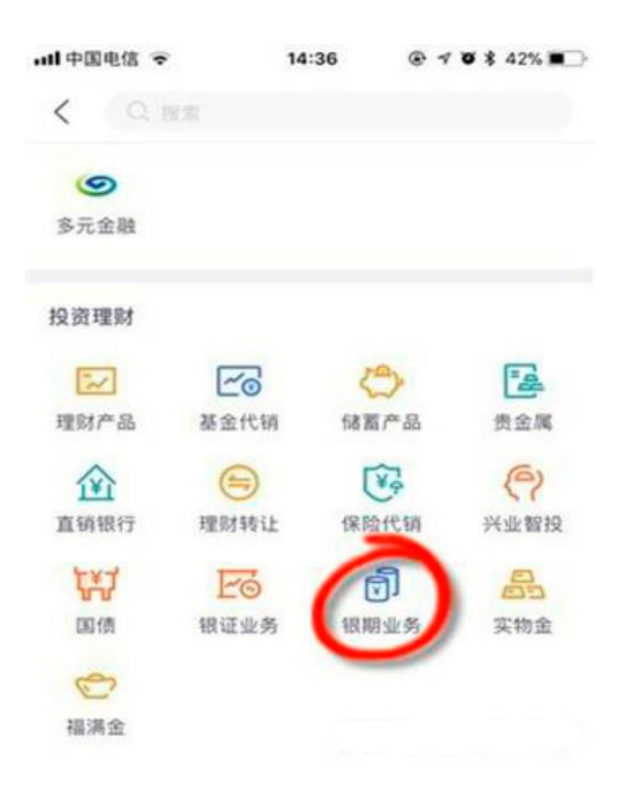

## 三、点击"新增银期签约关系"。

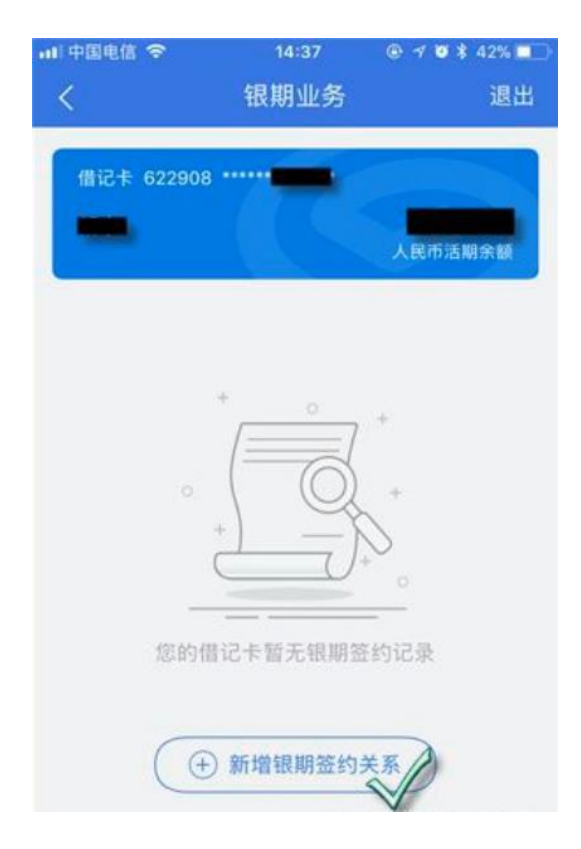

四、选择期货公司,输入期货资金账号和资金密码,点击"确认签约",完成签约。

| <                  | 签约                      | 退出         |
|--------------------|-------------------------|------------|
| 期货公司               |                         | 中融汇信期货     |
| 币种                 |                         | 人民币        |
| 资金账号               |                         | 100        |
| 手机号码               |                         |            |
| 联系地址               |                         |            |
| 邮政编码               |                         |            |
| 资金密码               |                         | •••••      |
| 本人保证所提供<br>直通车服务协议 | 的材料真实、完整,;<br>()) 各项条款。 | 并同意《兴业银行银期 |
|                    | 确认签約争                   | 期货知识分享     |